# Android Introduction 2.3.13 Electronic Signature Support

#### Purpose

With Liquid UI for Android, you can not only review transactions like Change Sales Order or Change Purchase Order but also sign the documents. Using our electronic handwritten signature feature, you can securely access and add your signature to the documents right from your SAP transactions, and ensures that the signatory of a digital document can be identified unambiguously. It makes the whole review process easy and efficient by eliminating all the paper and administrative hassles. Thus, improving your process efficiency by adding signature support right within SAP. Here is the list of benefits, that Electronic Signature Support provides to SAP users.

- Enhanced security
- Paperless workflow
- Improve user convenience
- Privacy concerns addressed
- Easy to apply Digital Signature
- Way better experience for your clients

### **User Interface**

In this article, you will learn how to use the electronic signature feature in the Change Maintenance Order screen (IW32) and attach the signature file to a particular transaction.

1. Navigate to the Change Maintenance Order screen (IW32), and enter Order number 810800, as shown below:

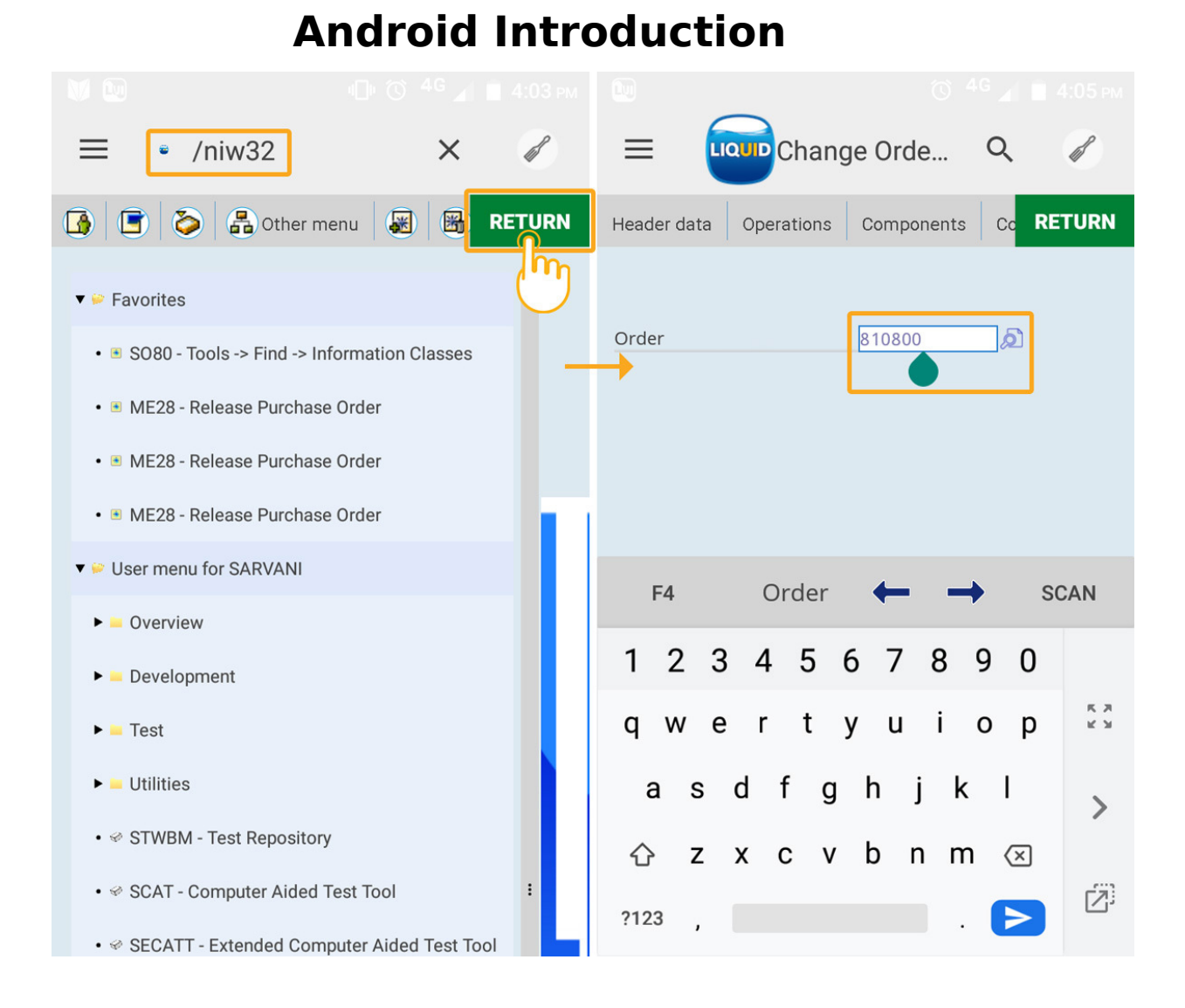

2. Click on the attachment symbol located at the top of the screen. Then, a popup appears with the options Attachment list, Store business document, and Create Attachment, as shown below.

|                                                            | 🔞 <sup>4</sup> С 🖌 🔲 4:08 рм       | 🗖 🕅 (С) 46 🖌 🔳 4:15 рм                  |
|------------------------------------------------------------|------------------------------------|-----------------------------------------|
|                                                            | 2 🖉 🖉                              |                                         |
| 7 8 6 2 2                                                  | SAVE                               | 🕅 🚱 🗊 🖉 🖻 SAVE                          |
| Order PM01 810800<br>Sys.Status CLSD CNF GMPS MA           | Grissene Pumpe<br>CM PRC SETC      | Order PM01 810800 Grissene Pump         |
|                                                            |                                    | Services For Object                     |
| HeaderData Ope                                             | rations Comp                       | Attachment list                         |
| Person responsiblePlannerGrp100/1000HMn.wk.ctrMECHANIK/100 | r. Weber<br>10 Mechanical maintena | Store business document                 |
| Person Resp 1603                                           | Frank Weber                        | Create Attachment                       |
| Dates                                                      |                                    |                                         |
| Bsc start 05/22/2000                                       | Priority                           | E                                       |
| Basic fin. 05/22/2000                                      | Revision                           | DISMISS                                 |
| Reference object                                           |                                    | Reference object                        |
| Func. Loc. K1-BR2-22                                       | Intermediate                       | Func. Loc. K1-BR2-22 Intermedia         |
| Equipment P-1000-N007                                      | 🖬 Electric pum                     | Equipment P-1000-N007 🖬 Electric pur    |
| Assembly                                                   |                                    | Assembly                                |
| First operation                                            |                                    | First operation                         |
| Operation Pumpenbefestigu                                  | ng austauschen                     | Operation Pumpenbefestigung austauschen |

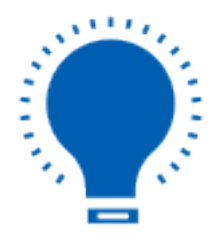

**Note:** You cannot find the Attachment list option in the popup if you have not attached any document to the transaction screen.

3. Select the Create Attachment to attach a document. Then you need to Page 3 / 7
(c) 2024 Liquid UI | Synactive | GuiXT <dev@guixt.com> | 2024-07-31 15:24

URL: https://www.guixt.com/knowledge\_base/content/31/1193/en/2313-electronic-signature-support.html

choose an object (Maintenance Order) and click the Continue button.

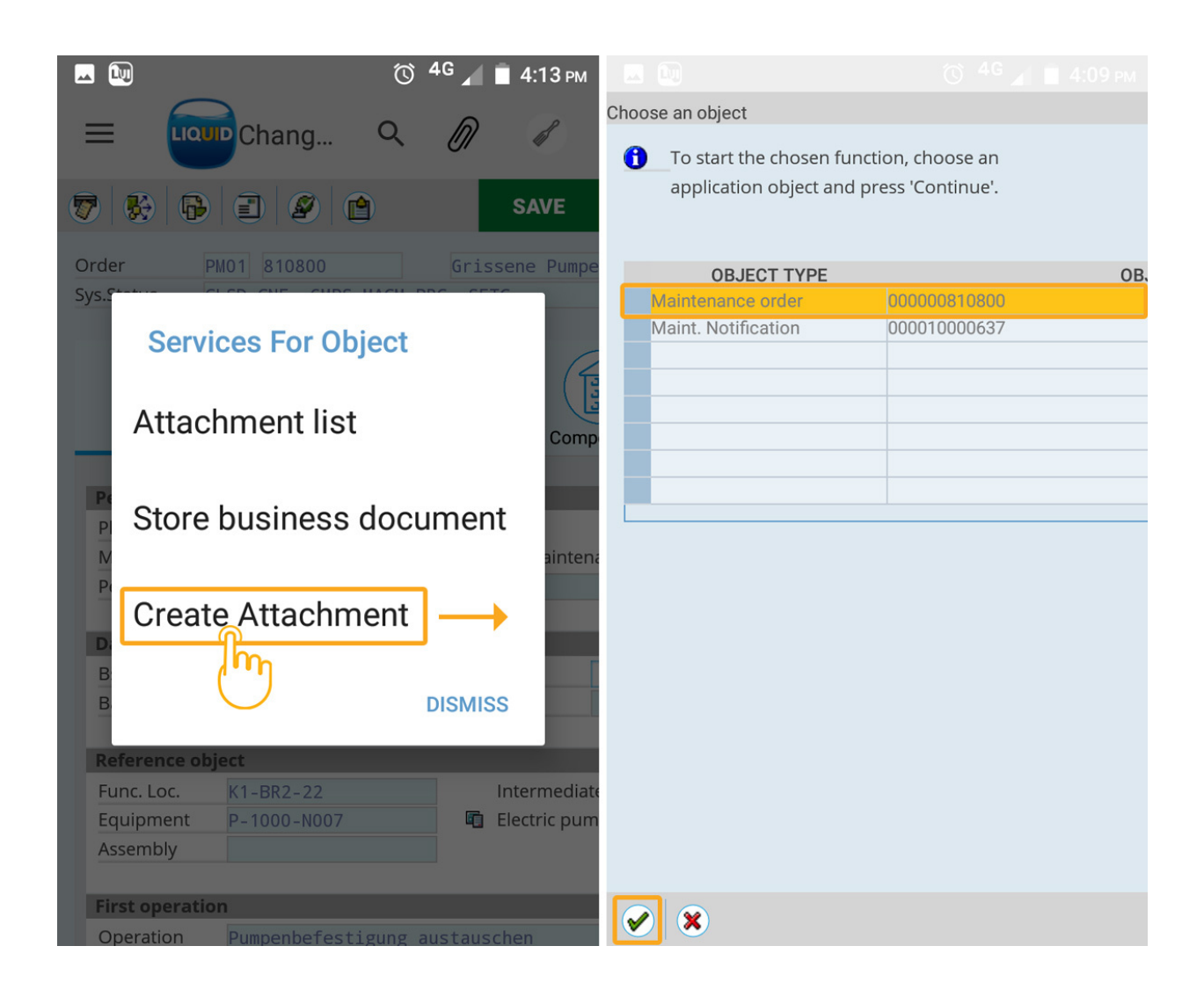

4. Click the Signature option, which will open a digital pad on the screen. You can sign with your finger inside the signature pad, and then click DONE. The signature feature will also capture the transaction code, document number, SAP username, date, and timestamp, as shown below:

| <b>—</b>    | )                 | <del>ن</del>             | 4G 🖌    | 📋 4:10 рм                    |                        | 🛈 🏼 🖨 📕 🗎 4:12 рм                                     |
|-------------|-------------------|--------------------------|---------|------------------------------|------------------------|-------------------------------------------------------|
| ≡           | LIQ               | Chang Q                  | Ø       | ß                            | Liquid UI              |                                                       |
|             |                   |                          |         | SAVE                         |                        |                                                       |
| Order       |                   | PM01 810800              | Gris    | sene Pumpe                   |                        |                                                       |
| 5ys.c       | Serv              | ices for Object          |         |                              |                        |                                                       |
|             | 0                 | Select File              |         | Comp                         | $\cap$                 | ہے.                                                   |
| Pe          | 0                 | Take a picture           |         |                              |                        | A'                                                    |
| P<br>M<br>P | 0                 | Select Image             |         | aintena                      | J                      | Ø                                                     |
| Di          | Q                 | Signature –              |         |                              | -                      |                                                       |
| B           | J                 |                          | DISMIS  | s                            | Transaction IW32, Docu | ment Number: 810800 by SARVANI<br>2020-07-17 16:10:43 |
| Refe        | erence ob         | oject                    |         |                              | Pleases                | sign above                                            |
| Fun<br>Equ  | c. Loc.<br>ipment | K1-BR2-22<br>P-1000-N007 | 6       | Intermediate<br>Electric pum | CLEAR                  | DONE                                                  |
| Asse        | embly             |                          |         |                              |                        | m                                                     |
| Ope         | eration           | Pumpenbefestigung        | austaus | chen                         |                        |                                                       |

5. Click on your required size option, and then you will see a popup to edit the file name of your signature document, as shown in the below image.

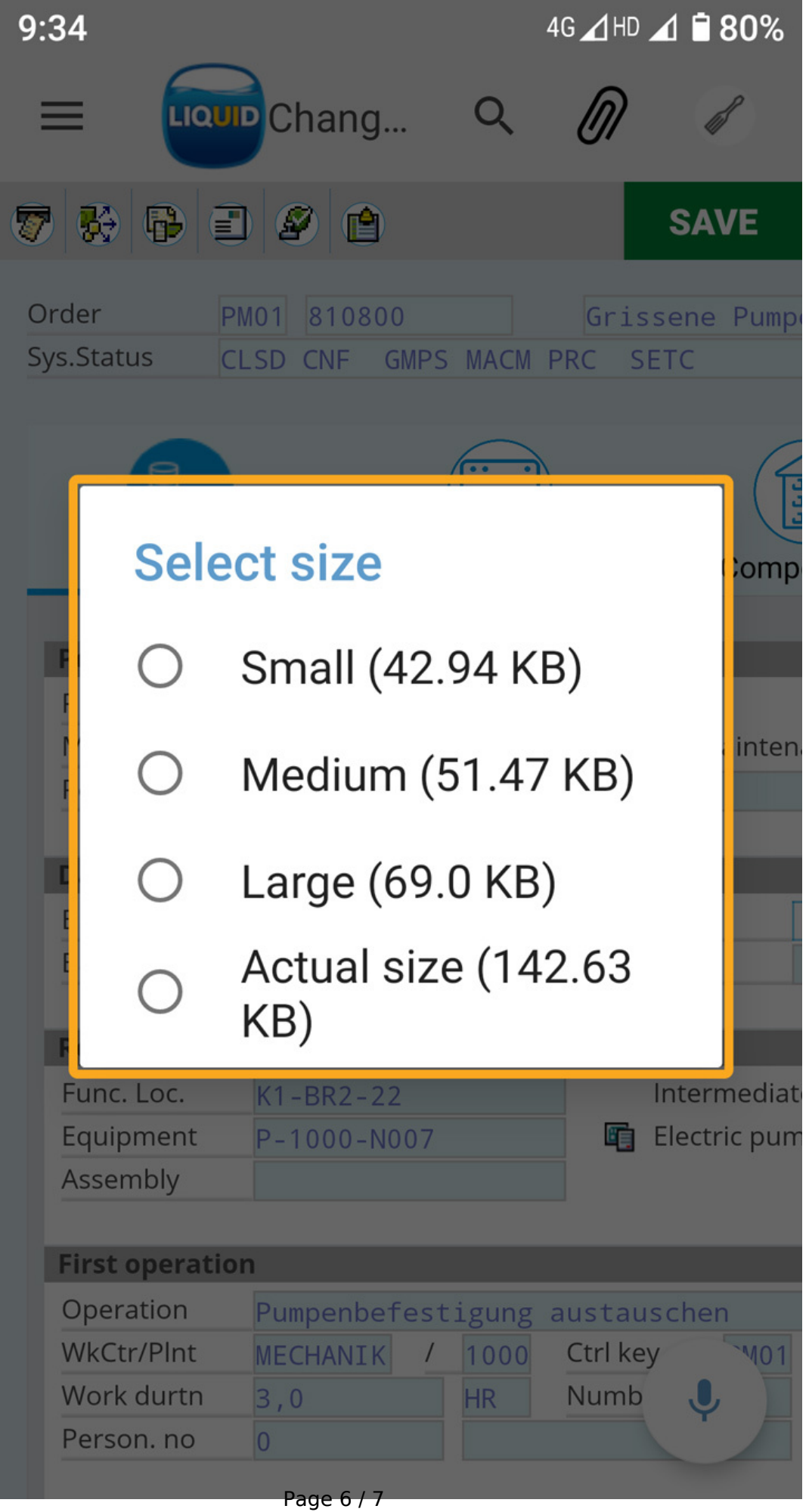

(c) 2024 Liquid UI | Synactive | GuiXT <dev@guixt.com> | 2024-07-31 15:24 URL: https://www.guixt.com/knowledge\_base/content/31/1193/en/2313-electronic-signature-support.html

6. Click DONE to save the file as an attachment successfully.

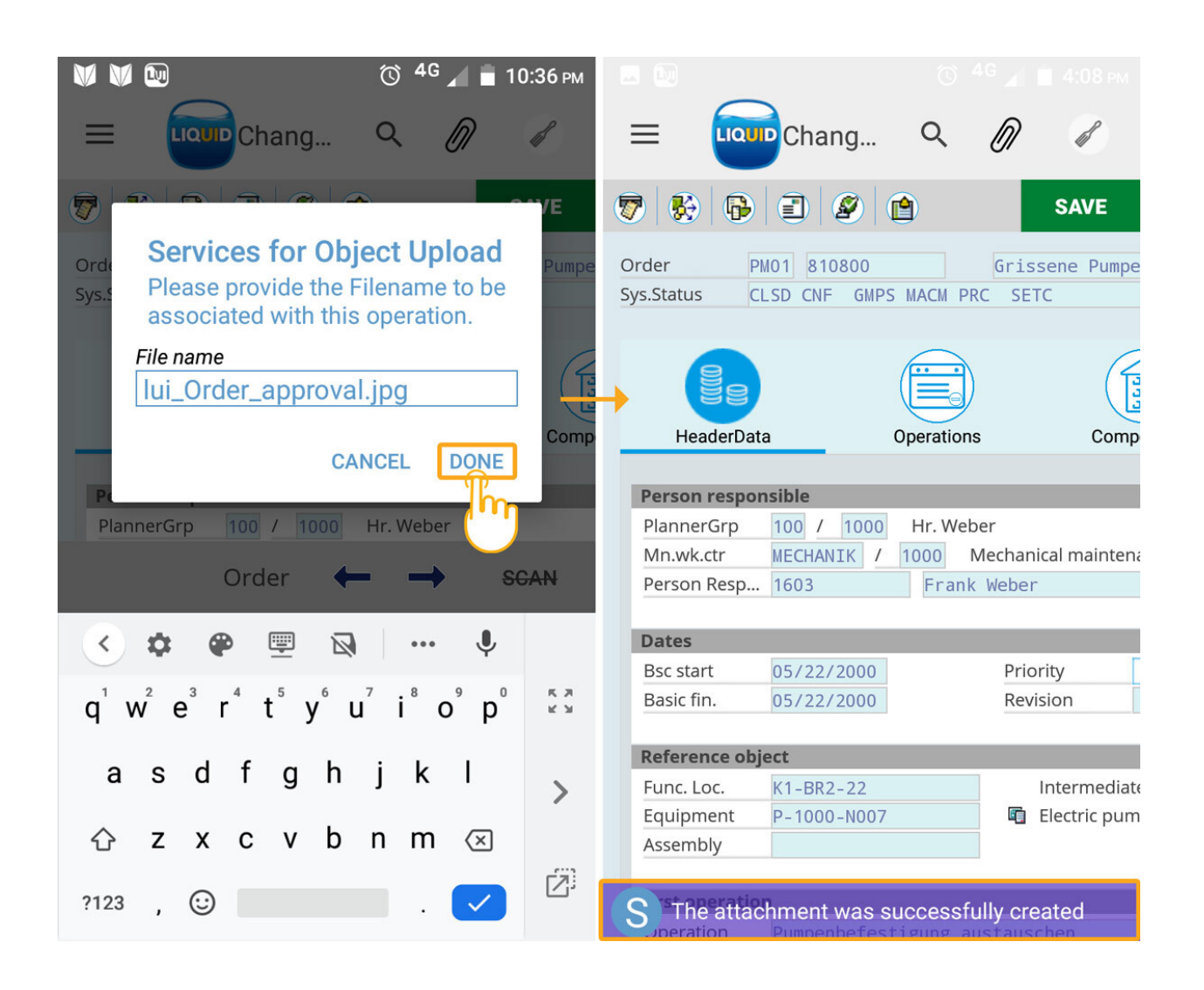

Unique solution ID: #2199 Author: sarvani.kusuri@guixt.com Last update: 2023-03-15 11:19